## **INSERTING A FIELD/SUBFIELD**

Use Cataloging

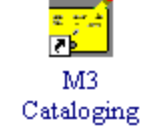

A). Do a search for your items

| B). Right click on any of the resulting records<br>and choose "Select all." | Find Select All Deselect All                         | C). Right click again; this time choose Find |
|-----------------------------------------------------------------------------|------------------------------------------------------|----------------------------------------------|
|                                                                             | Delete Selected Records<br>Undelete Selected Records |                                              |
|                                                                             | Print Selected Records                               |                                              |
|                                                                             | Purge Deleted Records                                |                                              |

D). The Global modify window will open. Click Advanced to expand it and follow the steps below:

|                                   | Advanced Find/Replace                                                                                                    |                                             |
|-----------------------------------|----------------------------------------------------------------------------------------------------|---------------------------------------------|
|                                   | Find:     Image: Match whole word only     Find Next       In:     Kglobab     Kglobab     Match whole field only     Replace       Replace with:     Image: Match whole field only     Match whole field only     Replace/Find       Image: Match whole word only     Image: Match whole field only     Replace/Find       Image: Match whole word only     Image: Match whole field only     Replace // End       Image: Match whole word only     Image: Match whole field only     Replace // End       Image: Match whole word only     Image: Match whole field only     Replace // End       Image: Match whole word only     Image: Match whole field only     Replace // End       Image: Match whole word only     Image: Match whole field only     Replace // End       Image: Match whole word only     Image: Match whole field only     Replace // End       Image: Match whole word only     Image: Match whole word only     Replace // End       Image: Match whole word only     Image: Match whole word only     Replace // End       Image: Match whole word only     Image: Match whole word only     Replace // End       Image: Match whole word only     Image: Match whole word only     Replace // End       Image: Match word word word word word word word word | 6. Replace All.                             |
|                                   | Advanced Find      Limit search to field occurrence:     any      Limit search to subfield occurrence:     any      Limit search to character positions:     D to D      Match each control field subfield or indicator as specified above formers and expression.                                                                                                    |                                             |
| 5. Execute<br>actions for<br>each | Advanced Replace                                                                                                    | 1. Click Action                             |
|                                   | Action:<br>Vizard<br>Copy Matching ><br>Copy Esting ><br>Move matching >                                                                                                    |                                             |
|                                   | Move existing   Rename matching   Rename existing   Benove matching   Renave matching   Renove existing                                                                                                    | 2. Insert new                               |
| 4. See<br>page:                   | next                                                                                                    | control field<br>field/subfield<br>subfield |

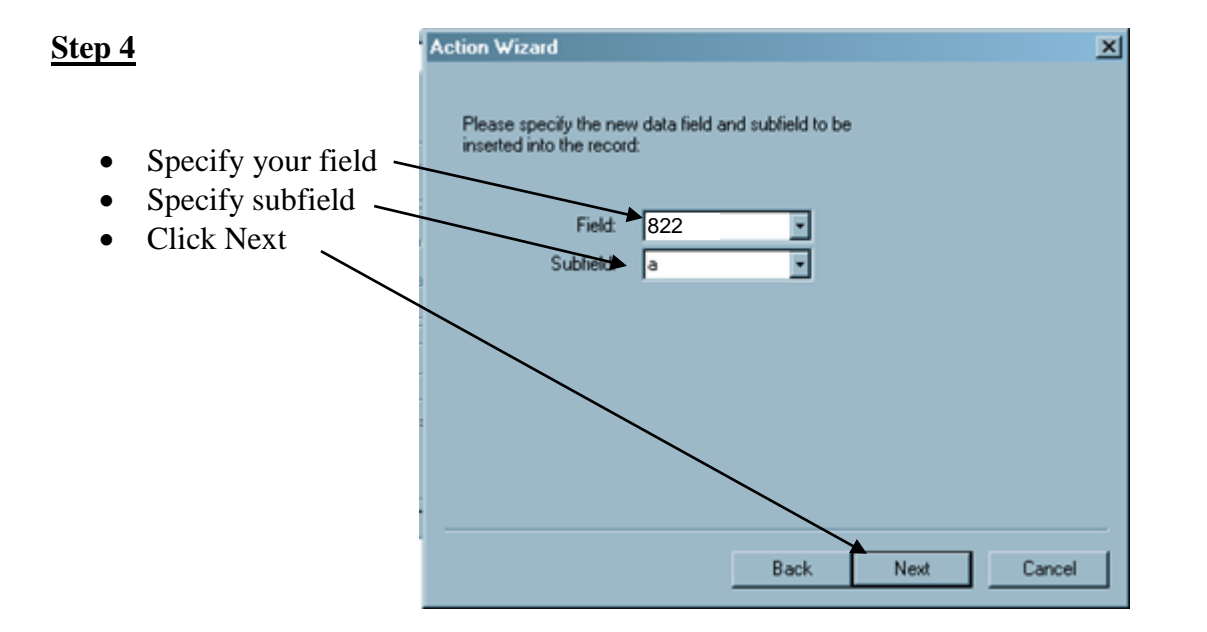

## (Step 4 continued)

| tep 4 continued)                                                              | Action Wizard                                                                                             |
|-------------------------------------------------------------------------------|----------------------------------------------------------------------------------------------------|
| Sorted order is fine!                                                         | Please specify where the subfield should appear in the resulting<br>field:                                |
|                                                                               | Back Next Cancel                                                                                          |
| <ul> <li>No indicators are usually necessary.</li> <li>Click Next.</li> </ul> | Please specify the value of the new field's indicators<br>below (or leave blank for spaces)<br>i1:<br>i2: |
|                                                                               | Back Next Cancel                                                                                          |

| _ | In the Case if the test have the test set of the test set of the | Action Wizard                       | < |
|---|------------------------------------------------------------------|-------------------------------------|---|
| • | In the Specify text box, type the text you wish to Click Next.   | Please specify text/contents below: |   |
|   |                                                                  | Your text goes here.                |   |
|   |                                                                  |                                     |   |
|   |                                                                  | 2                                   |   |
|   |                                                                  | Back Next Cancel                    |   |

Return to Step 5 on page 2. After completing steps 5 and 6, check your records to be sure they are correct. DO NOT MAKE ANY OTHER CATALOGING CHANGES AT THIS TIME - you will be able to undo your find/replace if you find the records are not displaying correctly.

At this point, you can insert other subfields into the field; however, in step three (page 2) you will NOT choose field/ subfield. Instead, you will choose to insert a New Subfield...into existing field, since you previously inserted the field.